Paina Windows-lippu kuvaketta ja valitse Asetukset (rattaan kuvake)

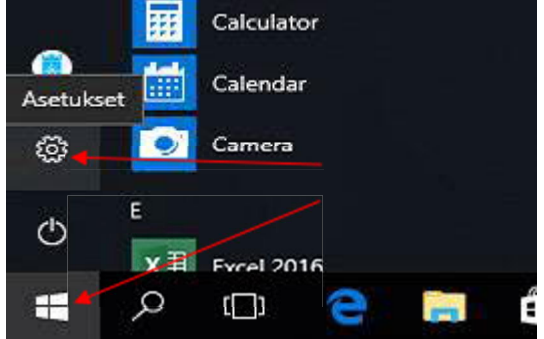

## Asetussivulta valitse Laitteet

Asetukset

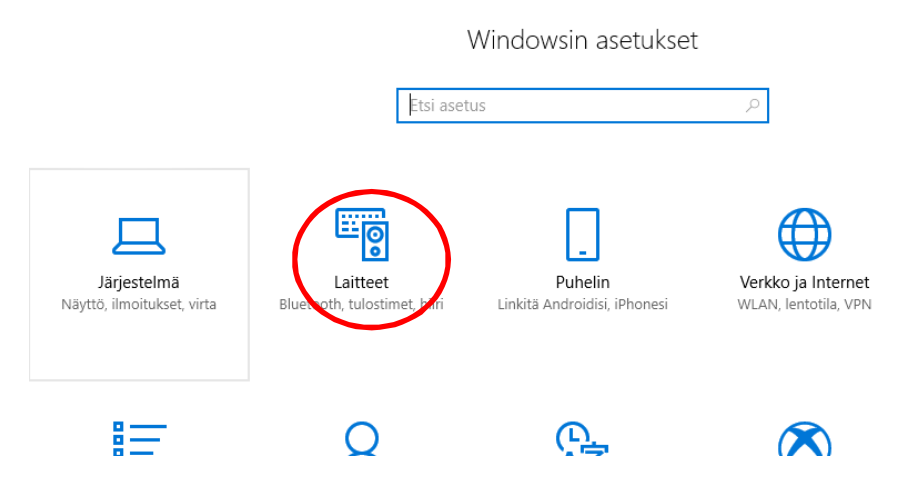

Bluetooth- ja muut laitteet -sivun vasemmasta reunasta valitse Tulostimet ja skannerit

| ← Asetukset                   |                                             |
|-------------------------------|---------------------------------------------|
| Aloitus                       | Bluetooth- ja muut laitteet                 |
| Etsi asetus 🖉                 | + Lisää Bluetooth- tai muu laite            |
| Laitteet                      | Bluetooth                                   |
| 🖷 Bluetooth- ja muut laitteet | Käytössä                                    |
| 日 Tulostimet ja skannerit     | Laite on nyt löydettävissä nimellä ITL16046 |
| 🖰 Hiiri                       | Hiiri, näppäimistö ja kynä                  |
| ☐ Kosketuslevy                | Lenovo USB Optical Mouse                    |
| 📾 Kirjoittaminen              | USB Keyboard                                |
| 🕭 Kynä ja Windows Ink         |                                             |
| Automaattinen toisto          | Ääni<br>+                                   |
| 🖞 USB                         | Yhdistetty USB 3.0:aan                      |
| 1                             | IT-nalvelut videoneuvottelu 1               |

## Paina "Lisää tulostin tai skanneri"

| ← Asetukset                 |                                 |  |
|-----------------------------|---------------------------------|--|
| Aloitus                     | Tulostimet ja skannerit         |  |
| Etsi asetus $ ho$           | Lisää tulostimia ja skannereita |  |
| Laitteet                    | + Lisää tulostin tai skannen    |  |
| Bluetooth- ja muut laitteet |                                 |  |
| 🔒 Tulostimet ja skannerit   | Tulostimet ja skannerit         |  |
| () Hiiri                    |                                 |  |
| 🛱 Kosketuslevy              | Fax                             |  |
| Minisittaminan              | HDP5000 Card Printer            |  |

Tämä käynnistää haun, joka hakee listan kaikista asennettavista tulostimista. Kelaa lista lähes loppuun, kunnes löydät kohdan "Haluamaani tulostinta ei ole luettelossa", ja valitse se.

|              | •                           |                                                       |
|--------------|-----------------------------|-------------------------------------------------------|
| ۵<br>Et      | Aloitus<br>si asetus        | Tulostimet ja skannerit                               |
| Lait         | teet                        | PTKU2432 kohteessa TKUPS10<br>Tulostin                |
|              | Bluetooth- ja muut laitteet | Haluamaani tulostinta ei ole luettelossa              |
| <del>6</del> | Tulostimet ja skannerit     | Tulostimet ja skannerit                               |
| Ů            | Hiiri                       | Canon Generic PCL6 Driver                             |
|              | Kosketuslevy                | Eax                                                   |
|              | Kirjoittaminen              |                                                       |
| P            | Kynä ja Windows Ink         | HDP5000 Card Printer                                  |
| Þ            | Automaattinen toisto        | Hewlett-Packard HP LaserJet Pro MFP M127fs<br>Offline |
| Ö            | USB                         | Microsoft Print to PDF                                |

Valitse "Etsi tulostin hakemistosta sijainnin tai toiminnallisuuden perusteella" ja paina seuraava

| tulostinta mulder vaintoentojen avulla                                                                                                    |      |
|----------------------------------------------------------------------------------------------------|------|
| ulostimeni on hieman vanhempi. Auta minua löytämään se.                                                                                                    |      |
| si tulostin hakemistosta sijainnin tai toiminnallisuuden perusteella                                                                                                    |      |
| alitse jaettu tulostin nimen perusteella                                                                                                    |      |
| S                                                                                                    | elaa |
| Esimerkki: \\tietokonenimi\tulostimen nimi tai<br>http://tietokonenimi/printers/tulostimen nimi/.printer                                                                                                    |      |
| isää tulostin TCP/IP-osoitetta tai isäntänimeä käyttämällä                                                                                                    |      |
| isää Bluetooth-tulostin, langaton tulostin tai verkossa löydettävissä oleva tulostin                                                                                                    |      |
| isää naikallinen tulostin tai verkkotulostin käyttäen manuaalisia asetuksia                                                                                                    |      |
| http://tietokonenimi/printers/tulostimen nimi/.printer<br>isää tulostin TCP/IP-osoitetta tai isäntänimeä käyttämällä<br>isää Bluetooth-tulostin, langaton tulostin tai verkossa löydettävissä oleva tulostin |      |

□ ×

Kirjoita Nimi-kenttään halutun tulostimen nimi (esim. Turvatulostus), ja paina Etsi-painiketta (Jos asennat jotain muuta verkkotulostinta kuin Turvatulostinta, niin tulostimen päältä löytyy Canonin tarra, josta näkyy kyseisen tulostimen PTKU-nimi.)

|                                                                                                    | Ivoyta            |                 |
|----------------------------------------------------------------------------------------------------|-------------------|-----------------|
| Kohde: 📃 Koko Hake                                                                                 | misto             | V Selaa         |
| Tulostimet Ominaisuud                                                                              | det Lisäasetukset |                 |
| Nimit                                                                                              | iurvatulostus     | Etsi            |
| ivere.                                                                                             |                   | Pysäytä         |
| Sijainti:                                                                                          |                   | Tyhiennä kaikki |
| Malli:                                                                                             |                   |                 |
|                                                                                                    |                   | <del>9</del> 7  |
|                                                                                                    |                   | OK              |
|                                                                                                    |                   |                 |
|                                                                                                    |                   |                 |
| sinnān tulokset:                                                                                   |                   |                 |
| sinnän tulokset:<br>Nimi                                                                           | Sijainti          |                 |
| sinnän tulokset:<br>Nimi<br>Turvatulostus_PCL6                                                     | Sijainti          |                 |
| sinnän tulokset:<br>Nimi<br>Turvatulostus_PCL6<br>Turvatulostus                                    | Sijainti          |                 |
| sinnän tulokset:<br>Nimi<br>Turvatulostus_PCL6<br>Turvatulostus<br>Turvatulostus                   | Sijainti          |                 |
| sinnän tulokset:<br>Nimi<br>Turvatulostus_PCL6<br>Turvatulostus<br>Turvatulostus                   | Sijainti          |                 |
| tsinnän tulokset:<br>Nimi<br>🖶 Turvatulostus_PCL6<br>🖶 Turvatulostus<br>🖶 Turvatulostus            | Sijainti          |                 |
| tsinnän tulokset:<br>Nimi<br>Turvatulostus_PCL6<br>Turvatulostus<br>Turvatulostus<br>Vurvatulostus | Sijainti          |                 |

Valitse listalta haluttu tulostin, ja paina OK.

(Turvatulostinta asennettaessa voit valita kumman vain listatuista Turvatulostus-jonoista.)

Paina vielä Seuraava ja Valmis, niin tulostin on asennettu työasemalle.

|                                                                       | ← H Lissä tulostin                                                                                                    |
|-----------------------------------------------------------------------|----------------------------------------------------------------------------------------------------|
| Turvatulostus kohteessa tkups10.adturku.fi lisättiin                  | Lisätty: Turvatulostus kohteessa tkups10.adturku.fi                                                                      |
| Tulostimen nimi: Turvatulostus kohteessa tkups10.adturku.fi           | Aseta oletustulostimeksi                                                                                                 |
| Tämä tulostin on asennettu uniFLOW Universal PcIXL Driver-ohjaimella. |                                                                                                    |
|                                                                       |                                                                                                    |
|                                                                       |                                                                                                    |
|                                                                       | Jos haluat tarkistaa, että tulostin toimii oikein, tai tarkastella tulostimen vianmääritystietoja, tulosta<br>testisivu. |
|                                                                       | TUIDAD LEXISIYU                                                                                                    |
| Seurasva Peruuta                                                      | Valmus Peruuta                                                                                                    |